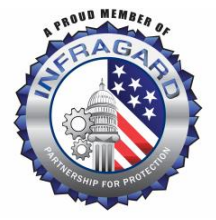

## Welcome to the InfraGard National Members Alliance Branded Apparel Webstore!

Follow the steps below to access, shop from and place an order for InfraGard National Members Alliance Apparel from the new store!

1. Access the webstore by visiting https://infragardnational.signaturesonlinestores.com/

|                                                                              |                 | •              |       |     |  |
|------------------------------------------------------------------------------|-----------------|----------------|-------|-----|--|
| InfraGard National<br>Members Alliance                                       |                 | Q Search       |       |     |  |
| Products 👻                                                                   |                 | Create Account | Login | ۰ 🐺 |  |
| 脊 🕤 Store Password                                                           |                 |                |       |     |  |
| Store Password                                                               |                 |                |       |     |  |
| InfraCard is a private store.<br>Please enter the store password for access. | Store Password: |                |       |     |  |
|                                                                              |                 |                |       |     |  |
|                                                                              |                 |                |       |     |  |

2. Begin shopping through the Categories, or simply click "View all products".

| InfraGard National<br>Members Alliance |                             |                       |                   |  |  |  |
|----------------------------------------|-----------------------------|-----------------------|-------------------|--|--|--|
| Featured Products                      |                             | • •                   | View all products |  |  |  |
| Product Categories                     | All Products<br>Hats & Caps | Men's<br>Branded Gear | Ladies            |  |  |  |

3. For more product details, click on the item to read a description and see available Colors & Sizes.

\*Clickable link\*

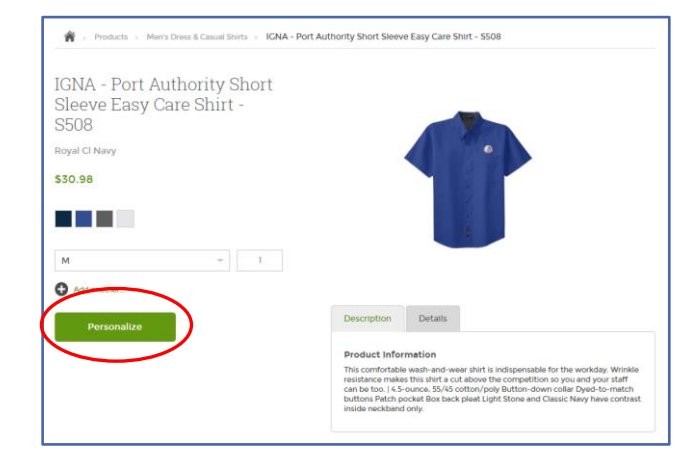

4. To add an item to your Cart, select the Color, Size and Quantity you'd like, then click "Personalize".

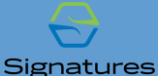

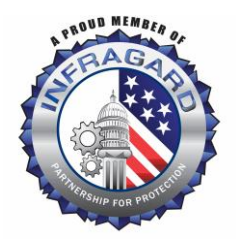

5. If you'd like your Chapter name embroidered on the Right Sleeve of your garment, please enter your Chapter Name.

| Product     | Options                  |                 |                                 | Create Accou | nt Login<br>× |                      |  |
|-------------|--------------------------|-----------------|---------------------------------|--------------|---------------|----------------------|--|
| •           | IGNA - Poi               | rt Authority Sh | ort Sleeve Easy Care            | Shirt - S508 | ъ             |                      |  |
| ≣∔ Split Qi | Royal Cl Navy<br>uantity |                 |                                 | _            |               |                      |  |
| 0           | Qty<br>1                 | Size<br>M       | Add Chapter Name He<br>optional | 210          |               |                      |  |
| Add Anoti   | her                      |                 |                                 |              | _             | A CAL                |  |
| Cancel      |                          |                 |                                 | Add to C     | art           |                      |  |
| _           |                          |                 |                                 | _            |               | INMA<br>Chapter Name |  |
|             |                          |                 |                                 |              |               |                      |  |
|             |                          |                 |                                 |              |               |                      |  |

6. If you don't want Chapter Name embroidered on your sleeve, simply skip this step and click, "Add to Cart"

Please note: Sleeve embroidery is Optional and will be defined for each item you add to your Cart!

Spelling of Chapter Names will be checked against a master list provided from InfraGard & corrected, if needed.

7. Inside your Cart, verify the Sizes, Colors and Quantities included, then click "Checkout Now".

8. Create an Account, Enter and Verify Shipping/Billing Address, Select Shipping Method, then Provide Credit or Debit card information for purchase total.

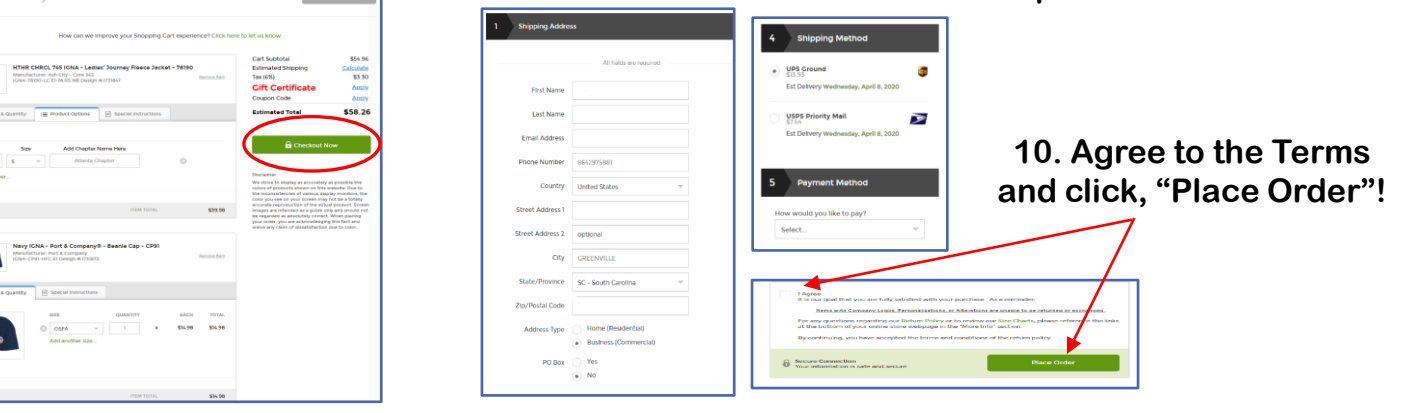

All Information is 3<sup>rd</sup> Party Secure. Email address provided will be used for Order Notifications only.

Once your order has been placed, you will receive confirmation when order is Confirmed, and again when it's been Completed & Shipped. All orders will be shipped to the address you provide.

Have questions or need assistance? Call our Customer Service line at 1(877)631-3343

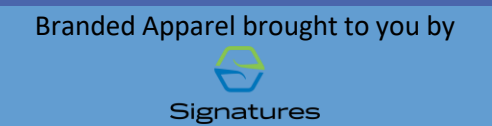